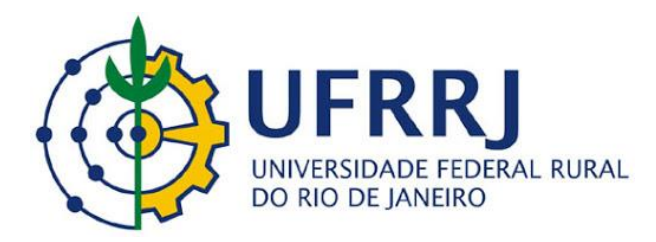

Pró-Reitoria de Gestão de Pessoas Departamento de Administração e Gestão de Pessoas Coordenação de Cadastro e Movimentação de Pessoal/COCAD

## COMO SOLICITAR O DESBLOQUEIO DO SIGAC

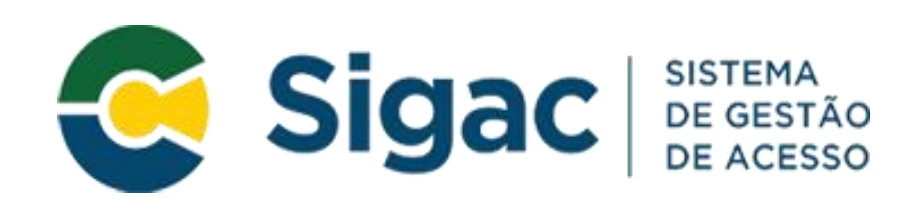

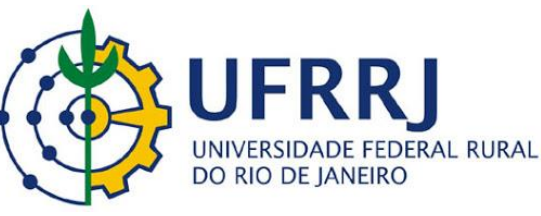

(atualizado)

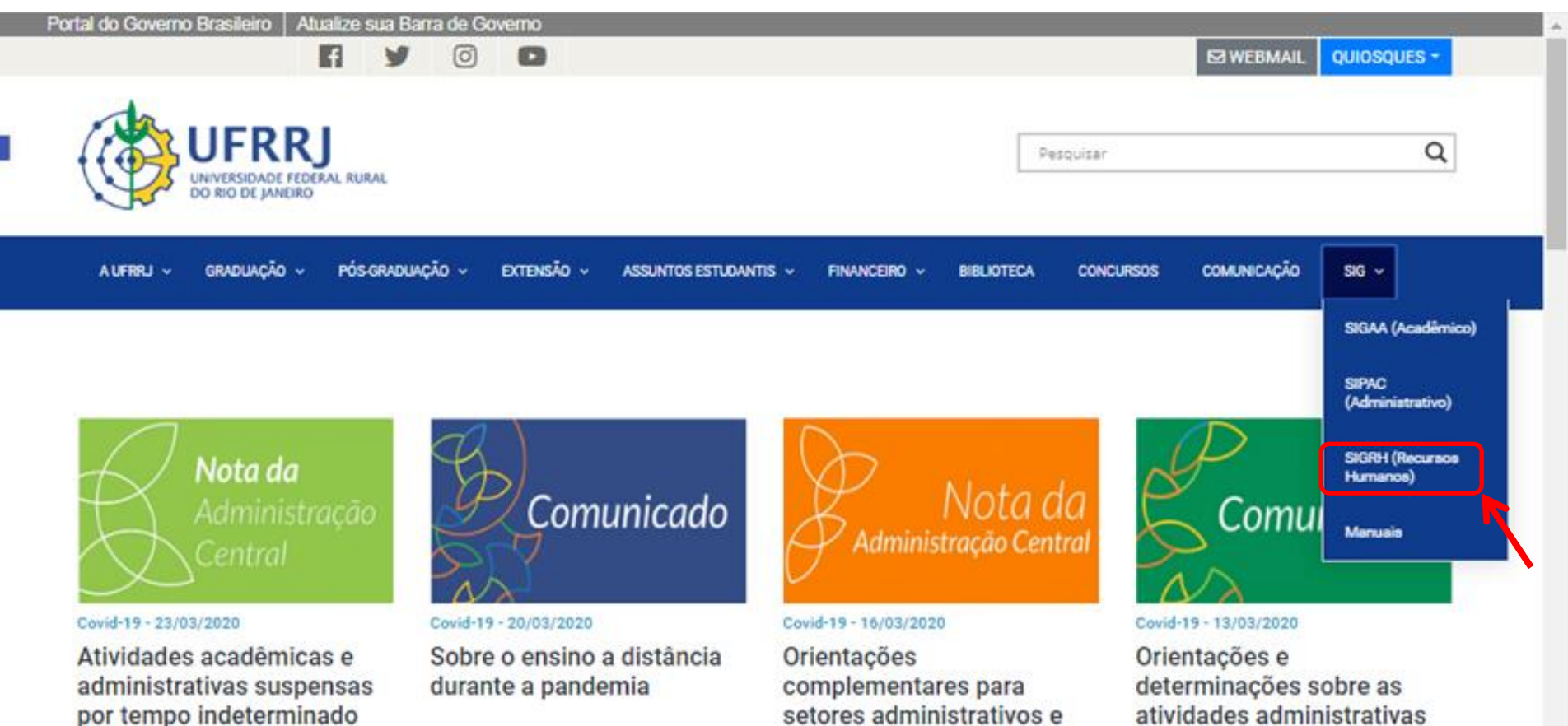

acadêmicos

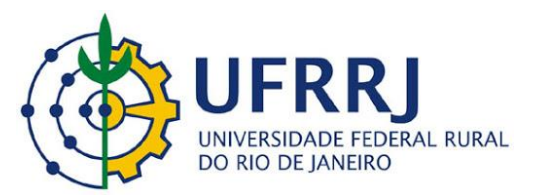

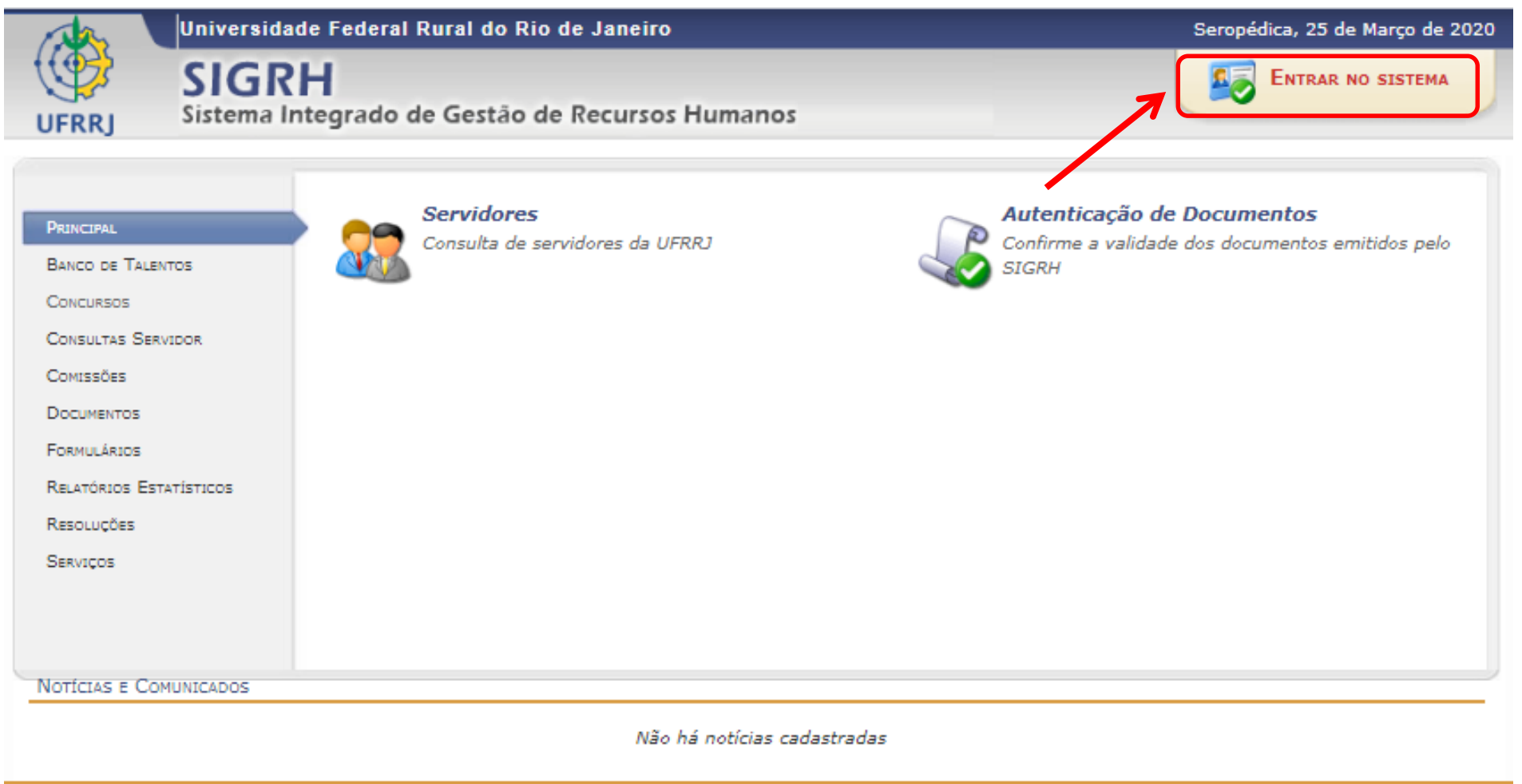

SIGRH | Coordenadoria de Tecnologia da Informação e Comunicação - COTIC/UFRRJ - (21) 2681-4638 | Copyright © 2007-2020 - UFRRJ - sig-node2.ufrrj.br.producao2i4 v4.42.3\_7

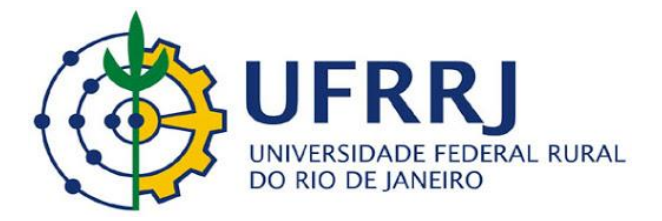

UFRRJ - SIGRH - Sistema Integrado de Gestão de Recursos Humanos

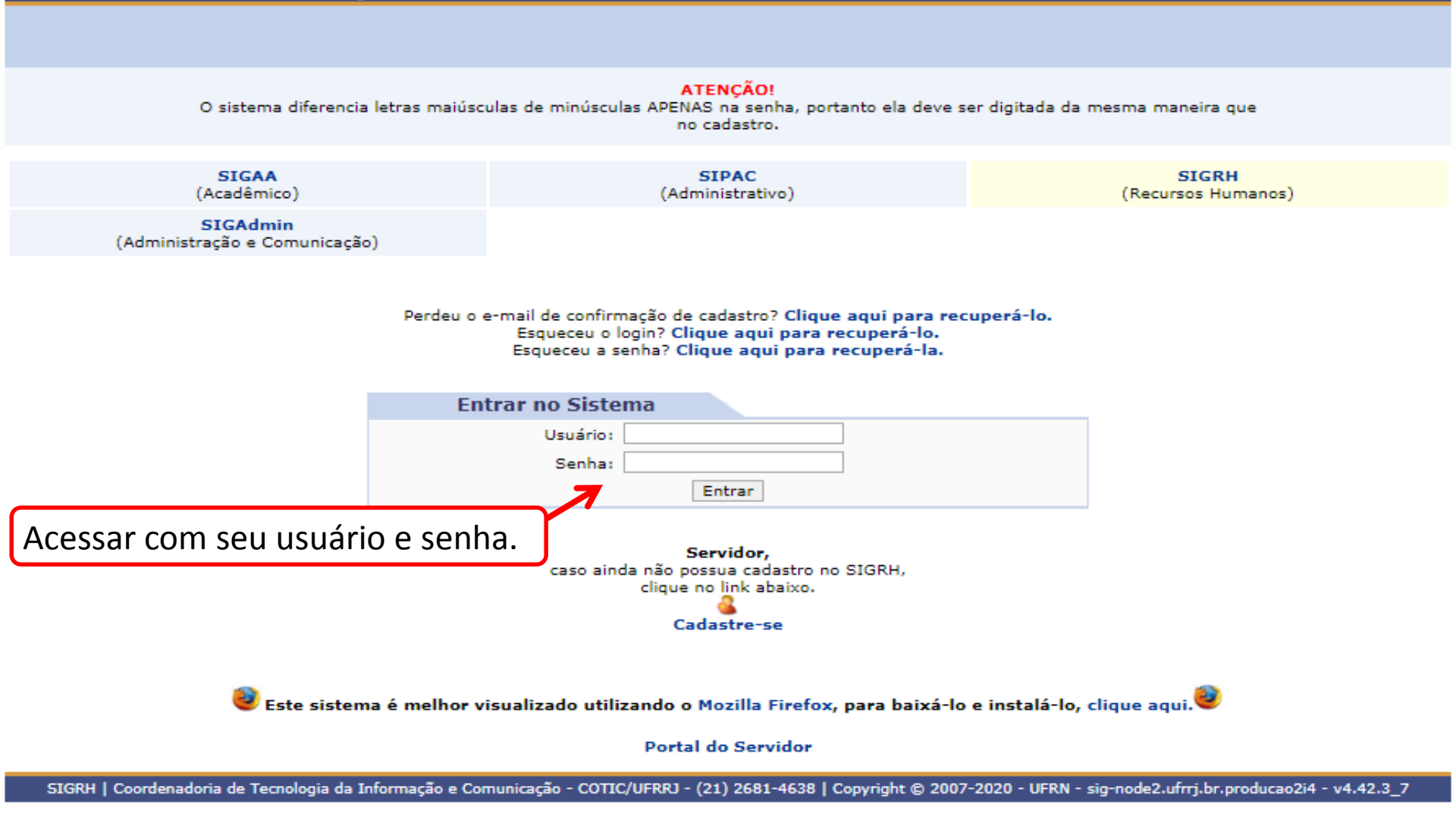

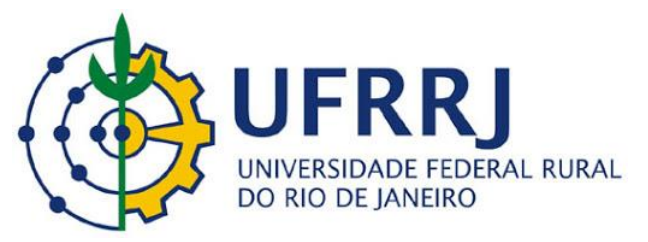

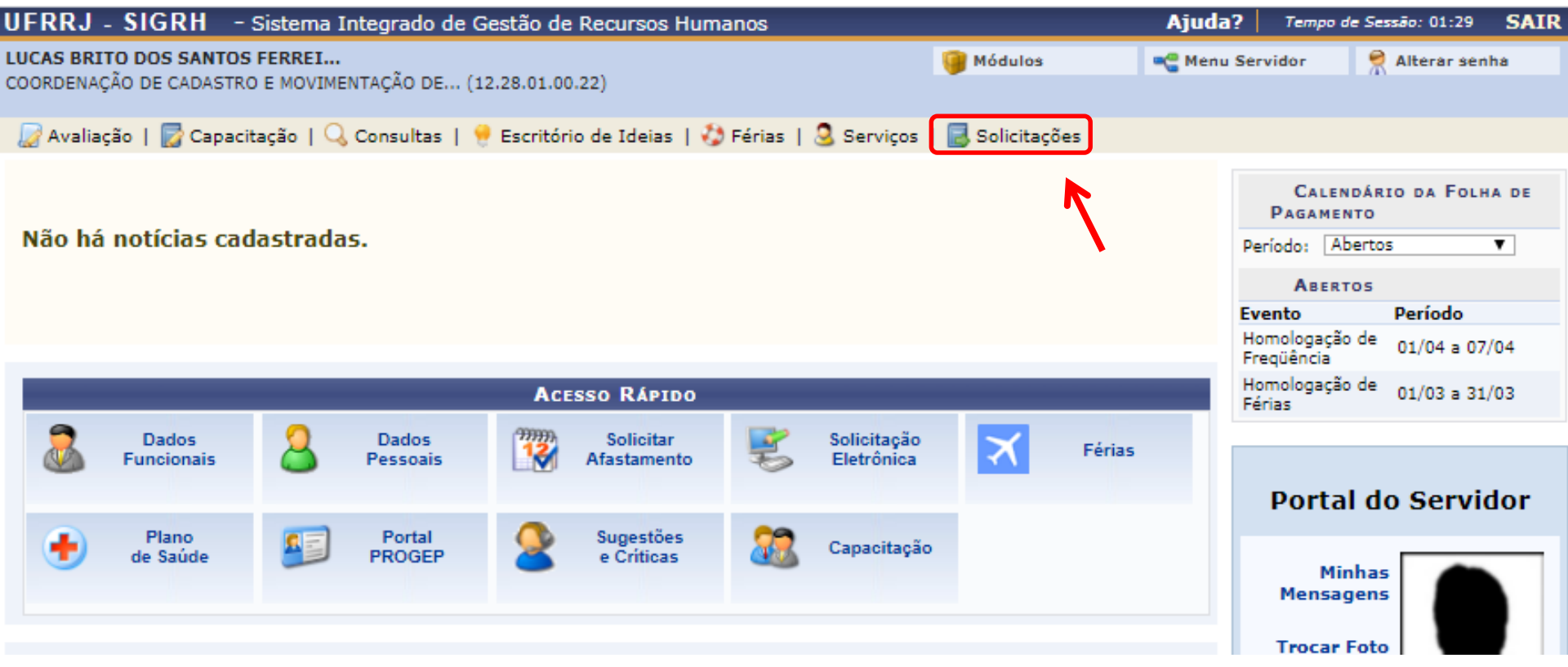

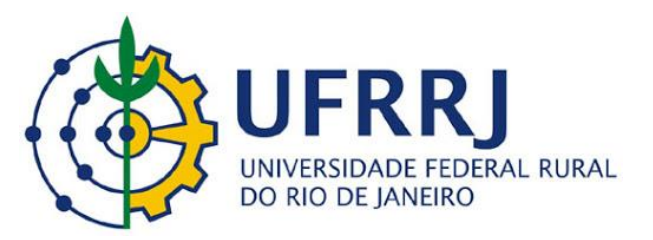

| IFRRJ - SIGRH                          | - Sistema                    | Integrado de     | Gestão de Recu    | ursos Hum           | anos   |             |                               | Ajuda                   | ? Temp                | oo de Sessão: 01:28      | SAIR  |
|----------------------------------------|------------------------------|------------------|-------------------|---------------------|--------|-------------|-------------------------------|-------------------------|-----------------------|--------------------------|-------|
| UCAS BRITO DOS SA<br>OORDENAÇÃO DE CAD | NTOS FERREI<br>ASTRO E MOVIM | ENTAÇÃO DE (     | 12.28.01.00.22}   |                     |        |             | 🎯 Módulos                     | 📲 Menu                  | Servidor              | Alterar se               | nha   |
| 🖉 Avaliação   🜄 C                      | apacitação   🤇               | 👌 Consultas 丨    | 😌 Escritório de 1 | Ideias   🖏          | Férias | 3 Serviços  | Solicitações                  |                         | -                     |                          |       |
|                                        |                              |                  |                   |                     |        |             | Acidente de<br>Ausências/A    | Trabalho<br>fastamentos | PAGA                  | LENDÁRIO DA FOL<br>MENTO | HA DE |
| Não há notícias                        | cadastrad                    | as.              |                   |                     |        |             | Auxílio Alime<br>Auxílio Nata | entação<br>lidade       | Período:              | Abertos                  | ۲     |
|                                        |                              |                  |                   |                     |        |             | Auxílio Pré-E                 | Escolar                 | Ав                    | ERTOS                    |       |
|                                        |                              |                  |                   |                     |        |             | Auxílio Trans                 | sporte                  | vento                 | Período                  |       |
|                                        |                              |                  |                   |                     |        |             | Plano de Sa                   | úde                     | Homologa<br>Freqüênci | ção de 01/04 a 03<br>a   | 7/04  |
|                                        |                              |                  | Acesso            | RÁPIDO              |        |             | Remoção                       |                         | Homologa              | ção de 01/03 a 31        | 1/03  |
| Condor                                 | 0                            | Dados            | (7)7970 S.        | licitar             |        | Solicitação | Solicitações Eletrônicas      |                         |                       |                          |       |
| Funciona                               | s 👗                          | Pessoais         | Afas              | tamento             | B      | Eletrônica  | Visualizar So                 | olicitações             |                       |                          |       |
| Plano<br>de Saúdo                      |                              | Portal<br>PROGEP | Sug<br>e C        | gestões<br>Críticas | 22     | Capacitação |                               |                         | Port                  | tal do Servi             | dor   |
|                                        |                              |                  |                   |                     |        |             |                               |                         | Troc                  | Testa                    |       |

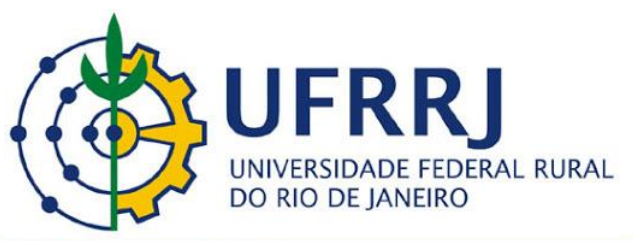

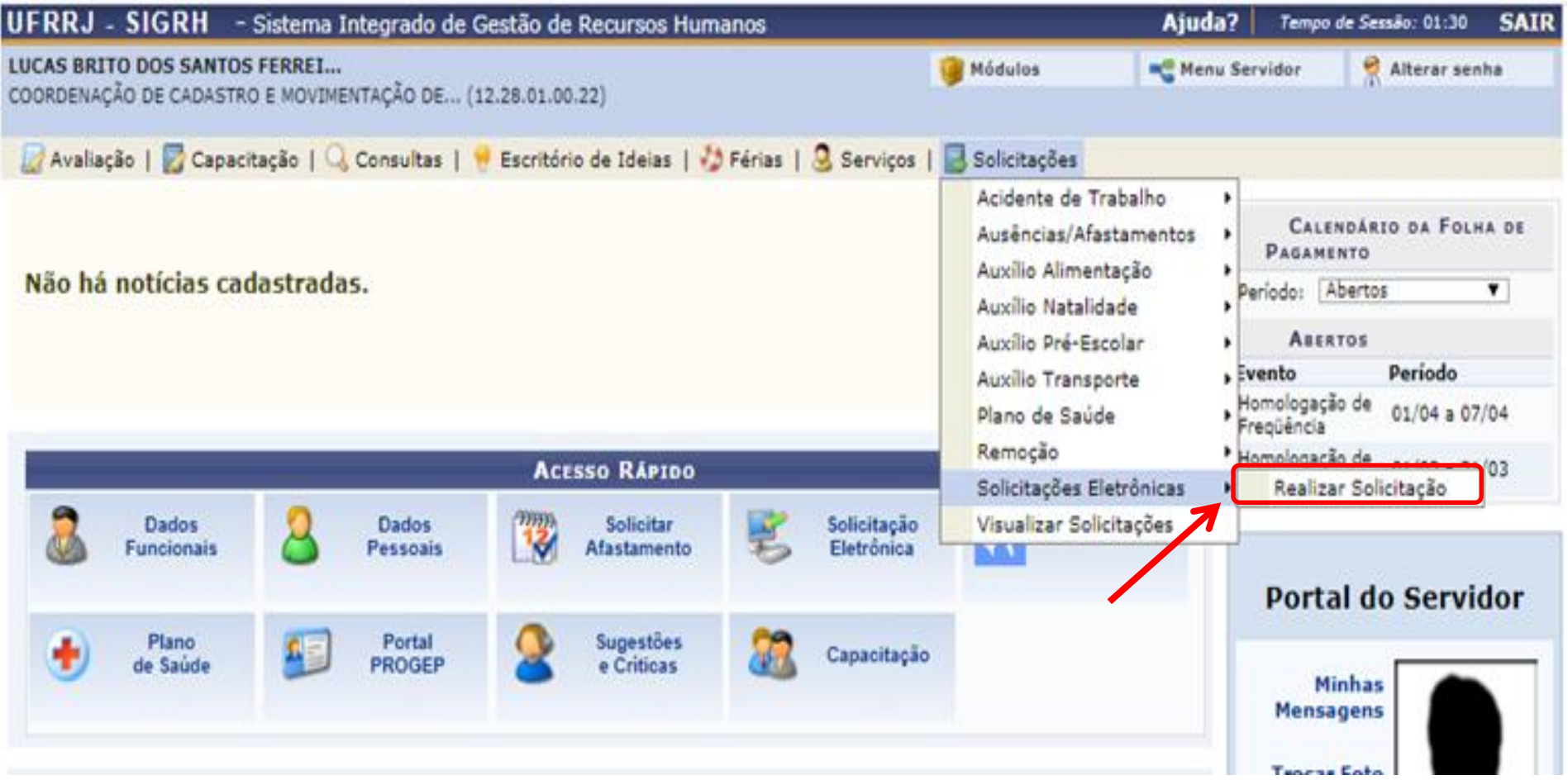

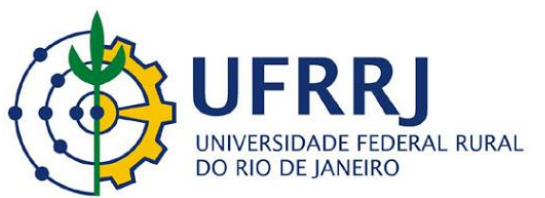

| UFRRJ - SIGRH - Sistema Integrado de Gest                                            | tão de Recursos Humanos                                                                                                    |                                          | Ajuda?                     | Tempo de Sessão: 01:21 | SAIR |
|--------------------------------------------------------------------------------------|----------------------------------------------------------------------------------------------------|------------------------------------------|----------------------------|------------------------|------|
| LUCAS BRITO DOS SANTOS FERREI<br>COORDENAÇÃO DE CADASTRO E MOVIMENTAÇÃO DE (12.25    | 8.01.00.22)                                                                                                    | 🎯 Módulos                                | Menu Serv                  | idor 🧖 Alterar sen     | ha   |
| 🕼 Avaliação   🛃 Capacitação   🔍 Consultas   🔫 E                                      | iscritório de Ideias   🤣 Férias   🧕 Serviço                                                                                                    | s   🔜 Solicitações                       |                            |                        |      |
| Portal do Servidor > Solicitação de Serviços                                         |                                                                                                    |                                          |                            |                        |      |
|                                                                                      | O: Anevar Arquivo                                                                                                    |                                          |                            |                        |      |
|                                                                                      |                                                                                                    |                                          |                            |                        | 1    |
| Service: * SELECIONE                                                                 | BABOS DA BOLIATAÇÃO                                                                                                    |                                          |                            |                        |      |
| Mensagem:                                                                            | TA BANCÁRIA<br>IL<br>POSENTADORIAS E PENSÕES/COPAG/DP<br>ADASTRO E MOVIMENTAÇÃO DE PESSOAL<br>OLHA DE PAGAMENTO<br>/ESTUDANTE E CONTRATO PLANO SAÚDE<br>ADMINISTRAÇÃO E GESTÃO DE PESSOAS<br>SAC - APOSENT E PENSIONISTA<br>ÇÃO E NORMAS DE PESSOAL<br>Escolhe a opção<br>*Existem também o<br>para outro assunto | <b>o indicada na</b><br>utros serviços o | <b>seta.</b><br>ue poderão | o ser utilizados       |      |
| Arquivo: Escolher arquivo Ner                                                        | nhum arq ivo selecionado 🥥                                                                                                    |                                          |                            |                        | )    |
| E-mail: * lucas_ferreira@ufrrj.b<br>Telefone: *<br>Celular:<br>Deseja atualizar seus | Nenhum arquivo foi anexado<br>r                                                                                                    |                                          |                            |                        |      |
|                                                                                      | Solicitar Cancelar                                                                                                    |                                          |                            |                        |      |

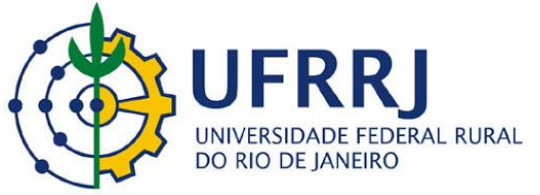

| UFRRJ - SIGRH - Sistema Integrado de Gestão de Recursos Humanos                             |                        | Ajuda?     | Tempo de Sessão: 01:27 | SAIR |
|---------------------------------------------------------------------------------------------|------------------------|------------|------------------------|------|
| LUCAS BRITO DOS SANTOS FERREI<br>COORDENAÇÃO DE CADASTRO E MOVIMENTAÇÃO DE (12.28.01.00.22) | 🎯 Módulos              | 😋 Menu Ser | vidor 🏾 🎅 Alterar ser  | iha  |
| 🕼 Avaliação   📝 Capacitação   🔍 Consultas   🤗 Escritório de Ideias   🤣 Férias   🧕 Ser       | viços   🔜 Solicitações |            |                        |      |
| Portal do Servidor > Solicitação de Serviços                                                |                        |            |                        |      |
| Informe o número do CPF e um telefone de contato.                                           |                        |            |                        |      |
| 🔘: Anexar Arquiv                                                                            | 0                      |            |                        |      |
| Dados da Solicitaç                                                                          | ĂO                     |            |                        |      |
| Serviço: * DESBLOQUEIO SIGAC - SERVIDORES ATIVOS                                            | •                      |            |                        |      |
| Mensager                                                                                    | em solicitando<br>F.   | desbloq    | ueio                   | 11   |
| Arquivo: Escolher arquivo Nenhum arquivo selecionado 📀                                      |                        |            |                        |      |
| Nenhum arquivo foi anex.                                                                    | ado.                   |            |                        |      |
| E-mail: * lucas_ferreira@ufrrj.br                                                           |                        |            |                        |      |
| Telefone: *                                                                                 |                        |            |                        |      |
| Celular:                                                                                    |                        |            |                        |      |
| Deseja atualizar seus contatos na UFRRJ. Solicitar Cancelar                                 | 1                      |            |                        |      |
| Solicital Califerat                                                                         |                        |            |                        |      |

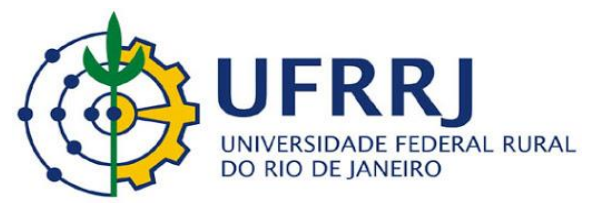

| UFRRJ - SIGRH - Sistema Integrado de Gestão de Recursos Humanos                             |                             | Ajuda? Ten      | npo de Sessão: 01:24 | SAIR |
|---------------------------------------------------------------------------------------------|-----------------------------|-----------------|----------------------|------|
| LUCAS BRITO DOS SANTOS FERREI<br>COORDENAÇÃO DE CADASTRO E MOVIMENTAÇÃO DE (12.28.01.00.22) | 🎯 Módulos                   | C Menu Servidor | 🔗 Alterar sen        | ha   |
|                                                                                             |                             |                 |                      |      |
| 💹 Avaliação   🔀 Capacitação   🔍 Consultas   💛 Escritório de Ideias   🤣 Férias               | 🧕 Serviços   🔜 Solicitações |                 |                      |      |
| Portal do Servidor > Solicitação de Serviços                                                |                             |                 |                      |      |
| Informe o número do CPF e um telefone de contato.                                           |                             |                 |                      |      |
|                                                                                             |                             |                 |                      |      |
| (): Anex                                                                                    | ar Arquivo                  |                 |                      |      |
| DADOS DA S                                                                                  | OLICITAÇÃO                  |                 |                      |      |
| Serviço: * DESBLOQUEIO SIGAC - SERVIDORES ATIVOS                                            | T                           |                 |                      |      |
| Exemplo:                                                                                    |                             |                 |                      |      |
| Solicito desbloqueio do meu Sigac, CPF 123,456.xx                                           | ç-12                        |                 |                      |      |
|                                                                                             |                             |                 |                      |      |
|                                                                                             |                             |                 |                      |      |
|                                                                                             |                             |                 |                      |      |
| Mensagem: *                                                                                 |                             |                 |                      |      |
|                                                                                             |                             |                 |                      |      |
|                                                                                             |                             |                 |                      |      |
|                                                                                             |                             |                 |                      |      |
|                                                                                             |                             |                 |                      |      |
| Arquivo: Escolher arquivo Nenhum arquivo selecionado 🥝                                      |                             |                 |                      |      |
| Nenhum arquiv                                                                               | o foi anexado.              |                 |                      |      |
| E-mail: * lucas ferreira@ufrrj.br                                                           | ncha o campo e-mail         | e telefone      | anós                 |      |
| Telefone: * 999999999                                                                       |                             | e telefone      | , upos               |      |
| Celular:                                                                                    | r em solicitar.             |                 |                      | J    |
| Deseja atualizar seus contatos na UFRRJ.                                                    |                             |                 |                      |      |
| Solicitar                                                                                   | Cancelar                    |                 |                      |      |

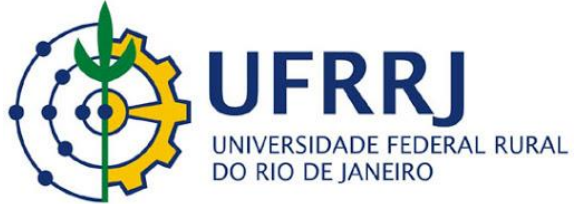

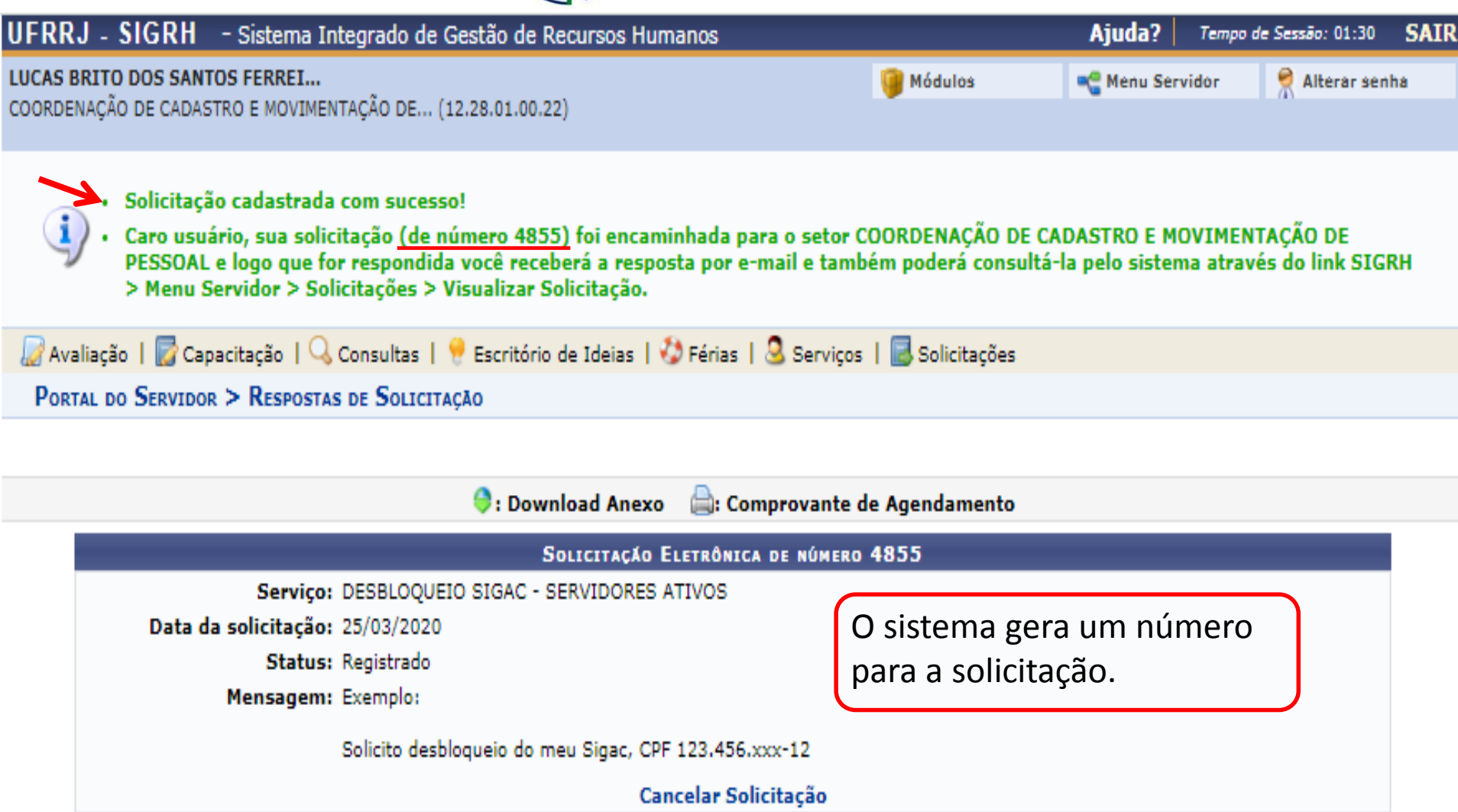

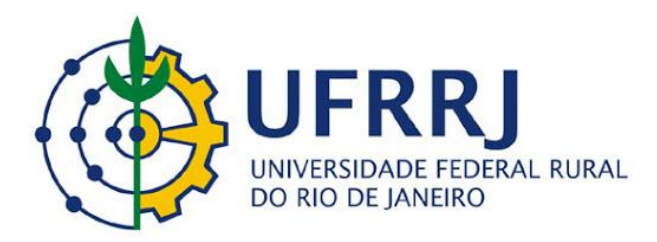

Pró-Reitoria de Gestão de Pessoas Departamento de Administração e Gestão de Pessoas Coordenação de Cadastro e Movimentação de Pessoal/COCAD

## COMO CONSULTAR E ACOMPANHAR O STATUS DA SUA SOLICITAÇÃO

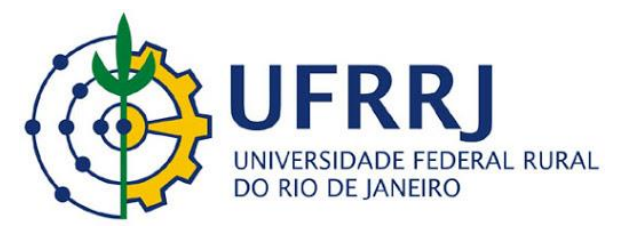

| UFRRJ - SIGRH - Sistema Integrado de Gestão de Recursos                                             | Humanos                                | Ajuda?    | Tempo de Sessão: 01:29 SAIR                |
|----------------------------------------------------------------------------------------------------|----------------------------------------|-----------|--------------------------------------------|
| L <b>UCAS BRITO DOS SANTOS FERREI</b><br>COORDENAÇÃO DE CADASTRO E MOVIMENTAÇÃO DE (12.28.01.00.22) | 🎯 Módulos                              | 🗨 Menu Se | ervidor 🏾 🎘 Alterar senha                  |
| 🕼 Avaliação   🌄 Capacitação   🔍 Consultas   🤗 Escritório de Ideia:                                  | 🤣 Férias   🧕 Serviços   层 Solicitações |           |                                            |
|                                                                                                    |                                        |           | Calendário da Folha de<br>Pagamento        |
| Não há notícias cadastradas.                                                                        |                                        | P         | Período: Abertos 🔻                         |
|                                                                                                    |                                        |           | ABERTOS                                    |
|                                                                                                    |                                        | E         | vento Período                              |
|                                                                                                    |                                        | F         | łomologação de 01/04 a 07/04<br>Freqüência |
| Acesso Rápi                                                                                         | 00                                     | F         | łomologação de 01/03 a 31/03<br>Férias     |
| Dados Q Dados Will Solicita                                                                         | Solicitação                            | érias     |                                            |
| Puncionais Sessoais                                                                                 | to Seletronica                         |           | Dentel de Comildon                         |
|                                                                                                    |                                        |           | Portal do Servidor                         |
| e Crítica                                                                                           | S Capacitação                          |           | Minhas<br>Mensagens                        |
|                                                                                                    |                                        |           | Trocar Foto                                |

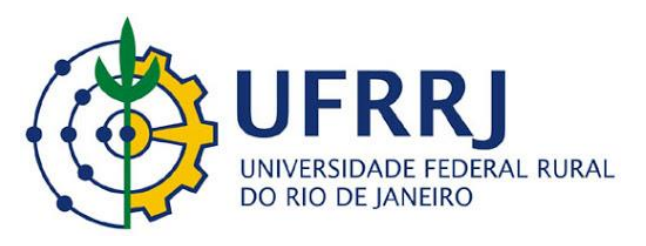

## C A sigrh.ufrrj.br/sigrh/servidor/portal/servidor.jsf

UFRRJ - SIGRH - Sistema Integrado de Gestão de Recursos Humanos Aiuda? Tempo de Sessão: 01:28 SAIR LUCAS BRITO DOS SANTOS FERREI... C Menu Servidor Módulos 👮 Alterar senha COORDENAÇÃO DE CADASTRO E MOVIMENTAÇÃO DE... (12.28.01.00.22) 💹 Avaliação | 🔀 Capacitação | 🔍 Consultas | 🤫 Escritório de Ideias | 🤣 Férias | 🍣 Serviços | Solicitações Acidente de Trabalho ٠ CALENDÁRIO DA FOLHA DE Ausências/Afastamentos ٠ PAGAMENTO Auxilio Alimentação Não há notícias cadastradas. Periodo: Abertos • Auxilio Natalidade Auxilio Pré-Escolar ABERTOS , Evento Período Auxilio Transporte Homologação de 01/04 a 07/04 Plano de Saúde Freqüência Remoção · Homologação de ACESSO RÁPIDO 01/03 a 31/03 . Férias Solicitações Eletrônicas 11111 Visualizar Solicitações Dados Dados Solicitar Solicitação Funcionais Afastamento Eletrônica Pessoais Portal do Servidor ~ Plano Portal Sugestões Capacitação 79 de Saúde PROGEP e Criticas Minhas Mensagens **Trocar Foto** 

Q \$

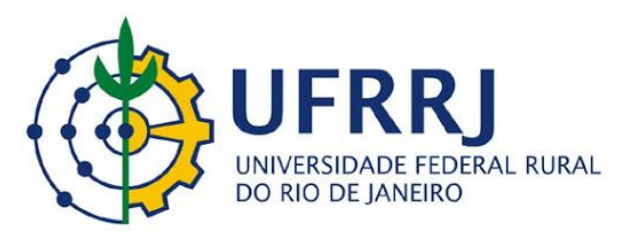

| UFRRJ - SIGRH - Sistema Integrado de Gestão de Recursos Humanos                                                                                                    | Ajuda?          | Tempo de Sessão: 01:30 | SAIR |
|----------------------------------------------------------------------------------------------------|-----------------|------------------------|------|
| LUCAS BRITO DOS SANTOS FERREI<br>COORDENAÇÃO DE CADASTRO E MOVIMENTAÇÃO DE (12.28.01.00.22)                                                                                            | 📲 Menu Serv     | idor 🏾 🎈 Alterar sen   | ha   |
| 🖙 Avaliação   📴 Capacitação   🔍 Consultas   🤗 Escritório de Ideias   🤣 Férias   🧟 Serviços   🔜 Solicitaçõe                                                                             | 15              |                        |      |
| Portal do Servidor > Respostas de Solicitação                                                                                                    |                 |                        |      |
|                                                                                                    |                 |                        |      |
| 🤝 : Download Anexo 🛛 🚔 : Comprovante de Agendament                                                                                                    | 0               |                        |      |
| Solicitação Eletrônica de número 4855                                                                                                    |                 |                        |      |
| Serviço: DESBLOQUEIO SIGAC - SERVIDORES ATIVOS<br>Data da solicitação: 25/03/2020<br>Status: Registrado<br>Mensagem: Exemplo:<br>Solicito desbloqueio do meu Sigac, CPF 123.456.xxx-12 |                 |                        |      |
| Cancelar Solicitação                                                                                                    |                 |                        |      |
| Observar o Status:                                                                                                    |                 |                        |      |
| <b>Registrado</b> – Sua solicitação está na fila para análise.                                                                                                    |                 |                        |      |
| Obs: O prazo para atendimento da solicitação eletrônica é de até cir                                                                                                    | nco dias úteis. |                        |      |

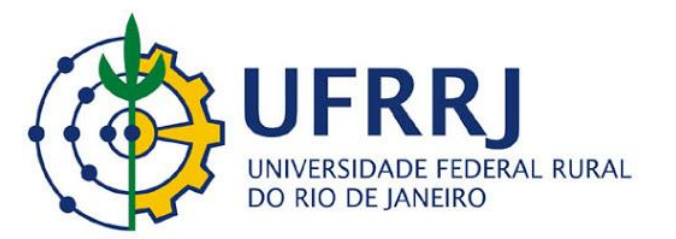

| UFRRJ - SIGRH - Sistema In        | ntegrado de Gestão de Recu    | rsos Humanos                     |               | Ajuda?                 | Tempo de Sessão: 01:30 | SAI |
|-----------------------------------|-------------------------------|----------------------------------|---------------|------------------------|------------------------|-----|
| LUCAS BRITO DOS SANTOS FERREI     |                               | 🎯 Módulos                        | 📲 Menu Serv   | vidor 🛛 🁮 Alterar senl | ha                     |     |
| COORDENAÇÃO DE CADASTRO E MOVIMEN | (TAGAO DE (12.28.01.00.22)    |                                  |               |                        |                        |     |
| Administração de Pessoal > Res    | SPOSTAS DE SOLICITAÇÃO        |                                  |               |                        |                        |     |
|                                   |                               |                                  |               |                        |                        |     |
|                                   | 🤤 : Downloa                   | d Anexo 🛛 🚔: Comprovante d       | e Agendamento |                        |                        |     |
|                                   | Solic                         | ITAÇÃO ELETRÔNICA DE NÚMERO      | 4855          |                        |                        |     |
| Serviço:                          | DESBLOQUEIO SIGAC - SERV      | IDORES ATIVOS                    |               |                        |                        |     |
| Data da solicitação:              | 25/03/2020                    |                                  |               |                        |                        |     |
| Status:                           | Encerrado                     |                                  |               |                        |                        |     |
| Mensagem:                         | Exemplo:                      |                                  |               |                        |                        |     |
|                                   | Solicito desbloqueio do meu S | igac, CPF 123.456.xxx-12         |               |                        |                        |     |
| RESPOSTAS                         |                               |                                  |               |                        |                        |     |
| Data                              | Status                        | Resposta                         |               | l                      | Download Anexo         |     |
| 25/03/2020                        | Encerrado                     | Sua solicitação foi executado co | m sucesso.    |                        |                        |     |

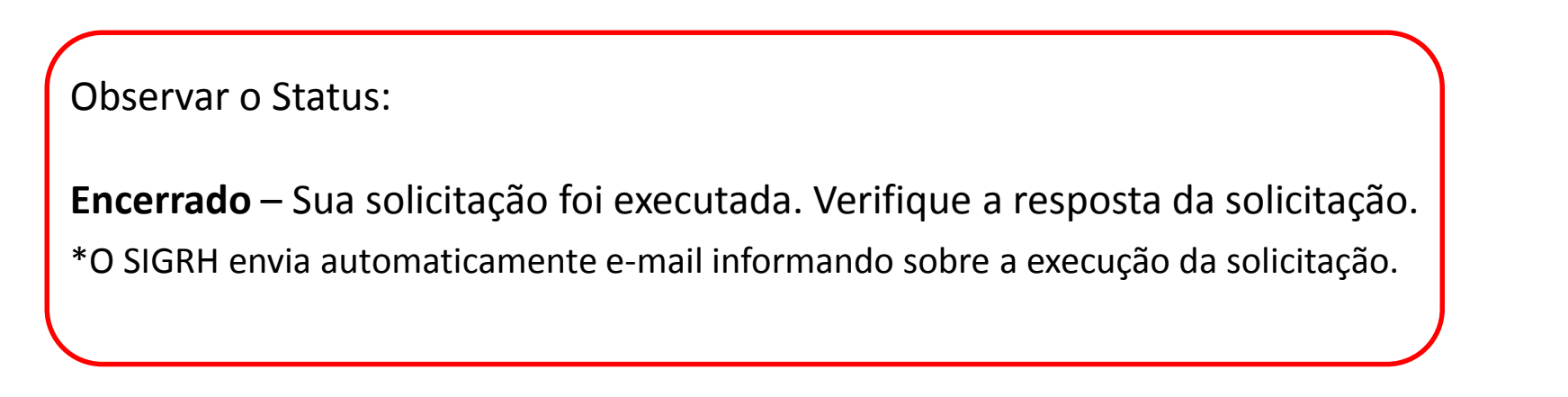

## Faça login para prosseguir para o Sigepe

| Digite o CPF sem pontuação |    | CERTIFICADO DIGITAL                                                                                           |  |  |  |
|----------------------------|----|----------------------------------------------------------------------------------------------------|--|--|--|
| Digite a senha             | OU | Se você possui certificado digital,<br>clique em uma das opções abaixo e<br>acesse através de seu código PIN. |  |  |  |
| Acessar ➡2                 |    | Certificado<br>Egistal @<br>Certificado<br>em Nuvem                                                           |  |  |  |
|                            |    | Precisa de Ajuda?                                                                                             |  |  |  |
|                            |    | ::SELECIONE:: •                                                                                               |  |  |  |

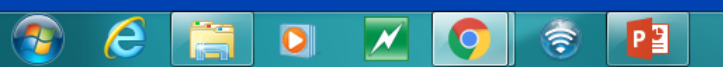

Após o desbloqueio do acesso. Acessar o site <u>www.servidor.gov.br</u> – sigepe servidor, clicar em obter acesso e cadastrar nova senha.

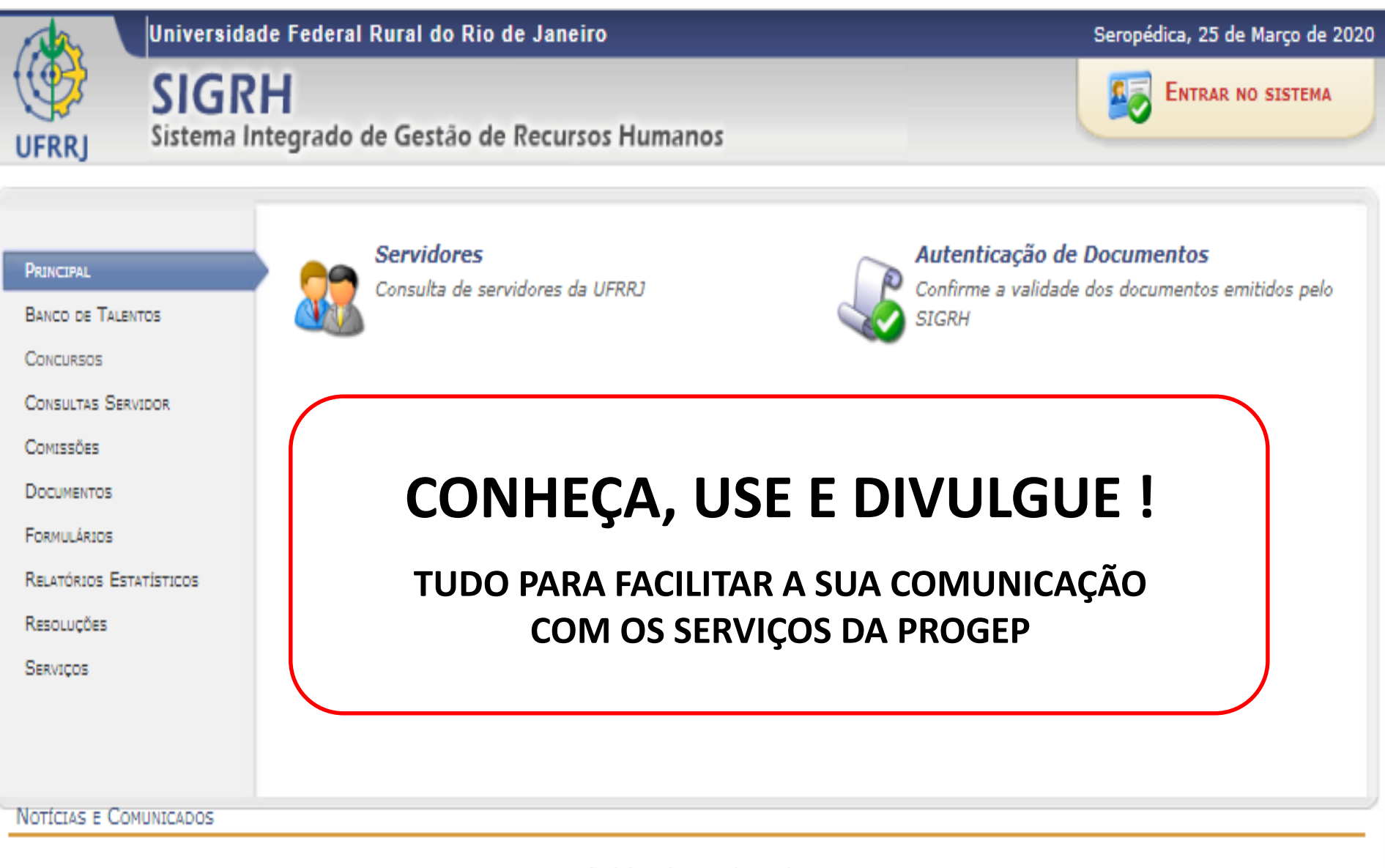

Não há notícias cadastradas